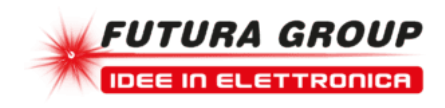

# ESP8266 5V Modulo relè Wi-Fi

Prezzo: 8.11 €

Tasse: 1.79 €

Prezzo totale (con tasse): 9.90 €

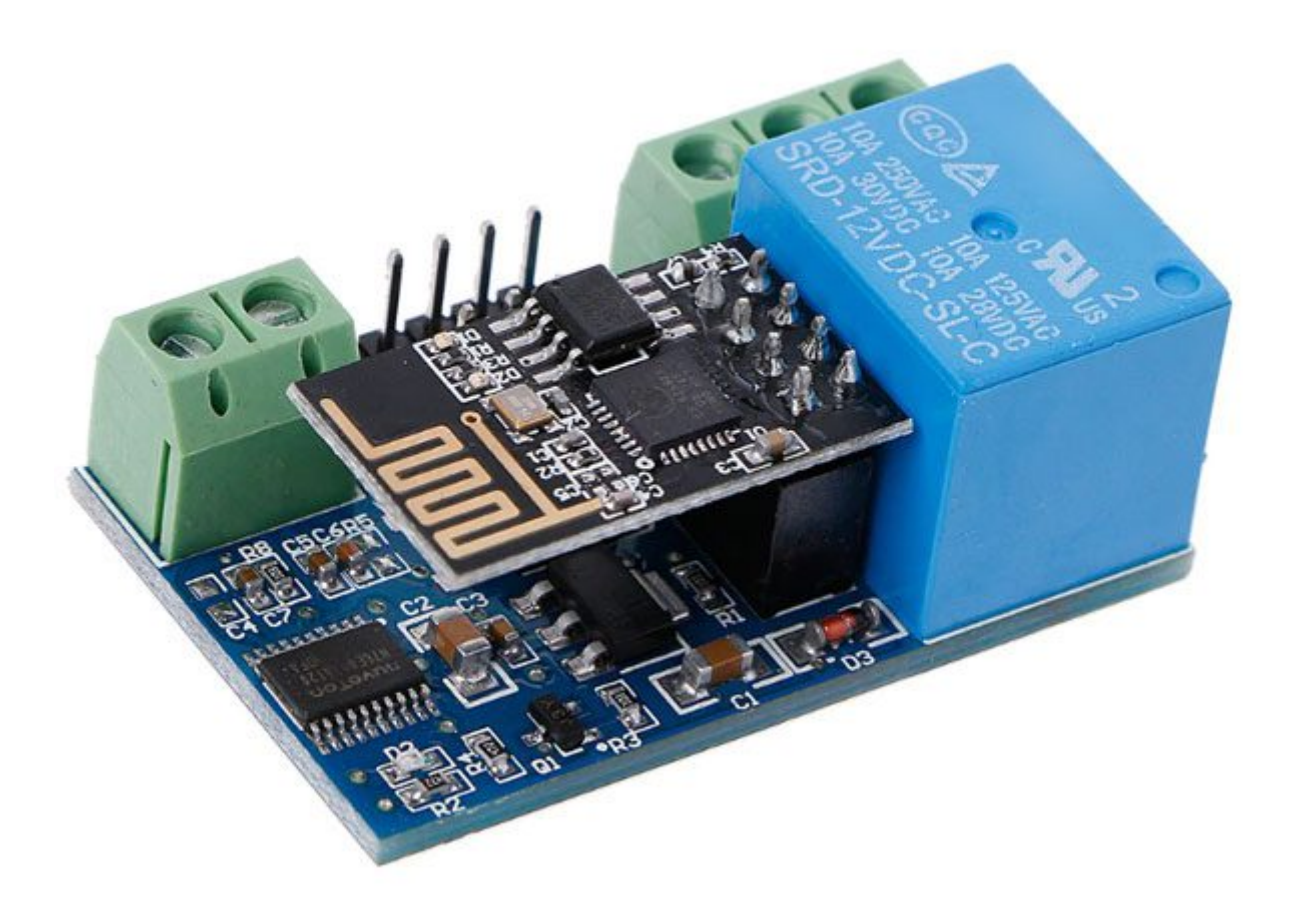

Compatto modulo con interfaccia Wi-Fi basata sull'ESP8266 e dotato di 1 relé. Può essere controllato tramite App per smartphone Android o tramite PC. Dispone di un connettore a 4 pin che permette di configurare l'ESP8266 utilizzando un qualsisai convertitore da USB a TTL. Per la configurazione via USB è necessario utilizzare il software "<u>USR-TCP232-Test</u>". Il modulo Wi-Fi ESP8266 ha tre modalità di funzionamento: STA (client), AP (Access Point) e STA + AP. In modalità AP (Access Point) possono connettersi contemporaneamente 5 client. È possibile attivare o disattivare un carico max. di 10 A / 250 VAC – 10 A / 30 VDC collegato allo scambio del relè.

### Specifiche tecniche

- Comunicazione: Wi-Fi ?802.11 b/g/n
- Modalità di funzionamento: STA (client), AP (Access Point) e STA + AP
- Stack TCP/IP integrato
- Potenza di uscita +19.5dBm in modalità 802.11b
- Integra WEP, TKIP, AES e WAPI
- Parametri comunicazione seriale: 9600,8,1,0,0
- Relè:
  - contatti di uscita N.A. Comune N.C.
  - portata contatti: 10 A 250 VAC 10 A 30 VDC
- Alimentazione: 5 VDC
- Dimensioni (mm): 45,6x27x6x17,2
- Peso: 18 grammi

### Utilizzo

Il modulo può essere configurato utilizzando un qualsisai convertitore da USB a TTL e il relativo software di debug "<u>USR-TCP232-Test</u>". Per questo è necessario collegare i pin TX, RX e GND del convertitore USB-TTL ai pin RX, TX e GND del modulo (connettore strip a 4 pin). Impostare il baud rate a 9600 e alimentare il modulo con una tensione esterna di 5 VDC.

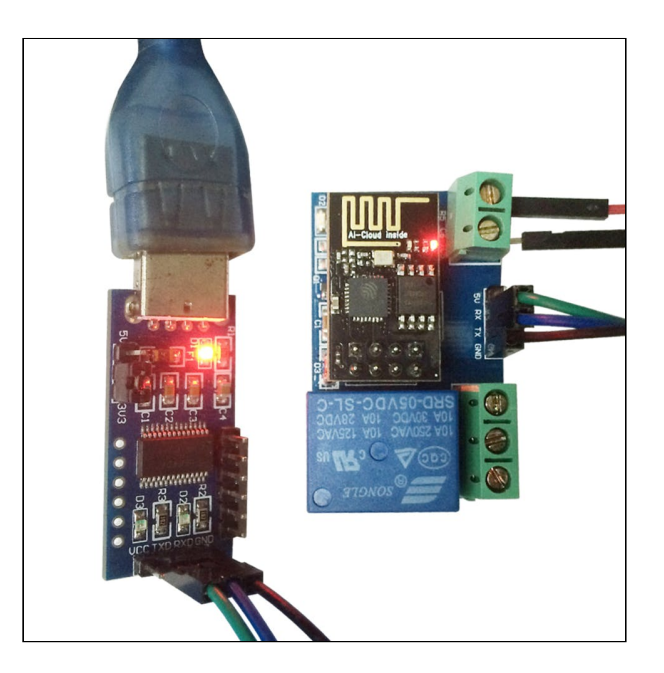

Prima di tutto verificate le funzionalità del modulo utilizzando un computer per controllare direttamente il relè. Basta non modificare la configurazione iniziale dell'hardware e rimuovere il modulo Wi-Fi ESP8266. Quindi, inviare i comandi seriali A00101A2 (relè ON) e A00100A1 (relè OFF) attraverso il software di debug seriale "<u>USR-TCP232-Test</u>" per vedere se il relè funziona correttamente. I comandi devono essere in formato esadecimale e la velocità di trasmissione deve essere 9600.

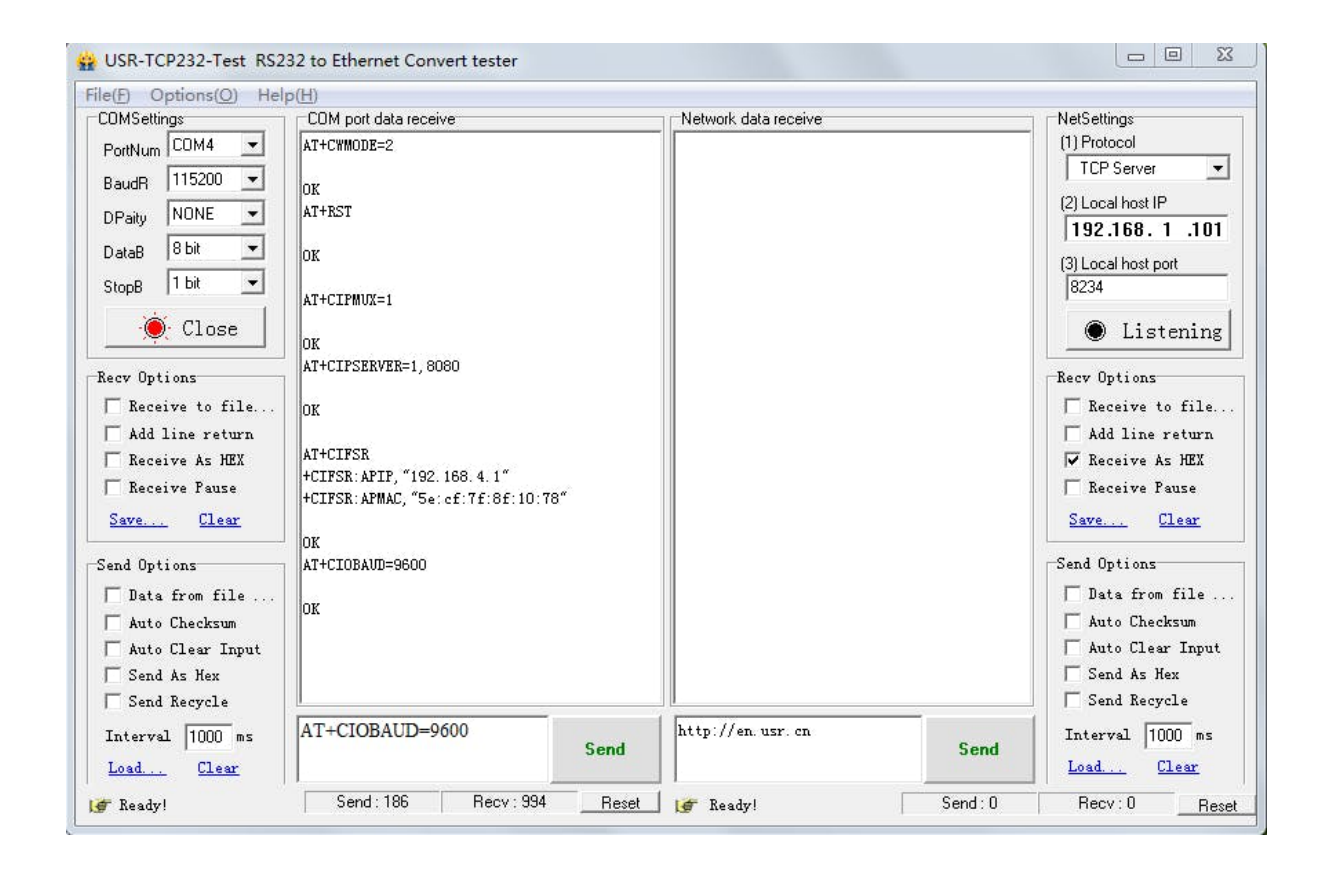

Per la modalità AP (Access Point), avviate su PC il software di debug di seriale "<u>USR-</u> <u>TCP232-Test</u>" e inviate i seguenti comandi:

| Command                                                           | Descrizione                                                                                    |  |  |  |
|-------------------------------------------------------------------|------------------------------------------------------------------------------------------------|--|--|--|
| AT+CWMODE=2                                                       | Select AP mode                                                                                 |  |  |  |
| AT+RST                                                            | Reset                                                                                          |  |  |  |
| AT+CIPMUX=1                                                       | Open multiple connections                                                                      |  |  |  |
| AT+CIPSERVER=1,8080 Configure the TCP server, set the port number |                                                                                                |  |  |  |
| AT+CIFSR                                                          | Get local IP address, such as APIP, "192.168.4.2"                                              |  |  |  |
| AT+CIOBAUD=9600                                                   | Set Baud rate to 9600 (for older firmware, so if it returns an error, try AT+IPR=9600 instead) |  |  |  |

Per controllare il modulo tramite smartphone Android con la modalità AP è necessario scaricare e installare l'app Android "<u>EasyTCP</u>" sul tuo smartphone. Quindi, apri l'App, fai clic su "Connetti" e inserisci "Indirizzo IP" e "Porta".

| 20:31 🗐 🚺       | چ ک              | 🖹 No SIM CARD      | 87%     |
|-----------------|------------------|--------------------|---------|
| Listening on po |                  |                    |         |
| KEYBOARD        | SWITCH           | 1                  |         |
| _               |                  |                    |         |
| Connect         |                  |                    |         |
| Address         | 192.168.4        | 4.1                | _ 8     |
| Port            | 8080             |                    | - 8     |
| CAN             | ICEL             | CONNEC             |         |
| Press and hold  | the buttor<br>e. | n down to cu       | ustomiz |
|                 | 0                | $\bigtriangledown$ |         |

Premere e tenere premuto un pulsante per inserire il nome e il contenuto del comando seriale in formato esadecimale (A00101A2 relay\_on, A00100A1 relay\_off). Infine, è possibile inviare comandi seriali dall'App per controllare il relè tramite il pulsante interruttore preconfigurato.

# Documentazione e link utili

- https://nurdspace.nl/ESP8266
- EasyTCP
- USR-TCP232-Test

#### FAQ

# • L'unità non risponde ai comandi impartiti

Verificare di avere effettato le corrette conessioni tra il convertitore USB e il modulo ESP. Il TX del modulo è in trasmissione, mentre l'RX in ricezione, pertanto secondo lo standard dei convertitori, andrà connesso il TX del convertitore all'RX del modulo e l'RX del convertitore al TX del modulo.

 L'unità non risponde ai comandi impartiti, però la connessione dei segnali di comunicazione è corretta
Se i comandi sono scritti in carattere minuscolo, inviarli in carattere maiuscolo e premere

il tasto "Invio" della tastiera prima di premere "Send" dal software.

Tutti i comandi e risposte vengono visualizzte consecutive e risulta difficile la comprensione

Si consiglia in tal caso di attivare le voci "Auto Line Return" e "Auto Clear Input".